### mediasource

#### **Contact & Outlet Search**

To make lists of media contacts to target with your news, press releases, invites etc, you must first search for them. Searching for **Contacts** will produce a list of named journalists, bloggers or influencers, and is the recommended search to use when building a distribution list.

Searching for **Outlets** is useful for creating lists of the newspapers, magazines, radio stations etc in a particular country or region, for example, but would generally not be used for distribution lists.

#### **Contact Search**

To perform a contact search and start building a distribution list, select **Contacts** from the main menu in the top left corner of the screen:

| 📃 Q. Search                       |               |                  | +                  | ٥    | BS |   |
|-----------------------------------|---------------|------------------|--------------------|------|----|---|
| Profiles  Contacts Outlets Groups | Distributions | American Monitor | ihes 🗘 Edit Seorch | Save | A. | * |

The **Contact Management** screen opens displaying all of the **Contacts** available to you, along with the different search options above. Entering search criteria enables you to narrow the full list of available contacts to just those relevant to the list you are making:

| ≡    | ٩,                 | What's on ×                |                        |                          | VUE                      | elio               |                    |                          |                   | + 0                           | BS   |
|------|--------------------|----------------------------|------------------------|--------------------------|--------------------------|--------------------|--------------------|--------------------------|-------------------|-------------------------------|------|
| Con  | Contact Management |                            |                        |                          |                          |                    |                    |                          |                   |                               |      |
| Sec  | arch               |                            |                        | Search Reset             |                          |                    | Saved Sear         | ches \$                  | Edit Search       | Save As                       | A    |
| Nar  | 10                 | 0                          |                        |                          |                          |                    |                    | 1                        |                   |                               |      |
| Aud  | er<br>ience Type   | • Ø                        |                        |                          |                          |                    |                    |                          |                   |                               |      |
| Cate | gory<br>Location   | 0                          |                        |                          |                          |                    |                    |                          |                   |                               |      |
| Con  | tact Key           | 0                          |                        |                          |                          |                    |                    |                          |                   |                               |      |
| Con  | tact Type          | 0                          |                        |                          |                          |                    |                    |                          |                   |                               |      |
| Ex   | port All (/        | Max 5000) Private Contacts | Only + Contact & Outle | et + Contact Generate Lo | ibels + All to Briefcase | (Max 5000) 💼 🧻     | D                  | Choose Columns R         | eset Columns<br>I | Result Count: 1<br>Imit: 5000 | 7161 |
|      |                    |                            |                        |                          |                          |                    |                    |                          |                   |                               |      |
|      |                    | Country                    | <u>Media Type</u>      | Outlet                   | <u>Job Title</u>         | Name               | Phone              | Email                    | Country           |                               |      |
| 0    |                    | United Arab Emirates       | Online Version         | EsquireME.com            | Digital Director         | Thomas Shambler    | +971 (4) 444 3142  | thomas.shambler@itp.com  | United Arab Emi   | rates                         | Ø    |
|      | <b>@</b>           | United Arab Emirates       | Magazine               | Vogue Man Arabia         | Managing Editor          | Alexandria Gouveia | +971 (4) 422 5766  | alexandria.gouveia@vogue | United Arab Emi   | rates                         | 0    |
|      | <b>(</b>           | United Arab Emirates       | News Web Site          | Lovin Dubai              | Senior Writer            | Casey Fitzgerald   | +971 (4) 431 7835  | casey@weareaugustus.com  | United Arab Emi   | rates                         | Θ    |
|      | E                  | United Arab Emirates       | News Web Site          | DubaiBonjour.com         | Founder & CEO            | Albert Sfeir       | +971 (50) 475 8375 | editor@dubaibonjour.com  | United Arab Emi   | rates                         | 0    |

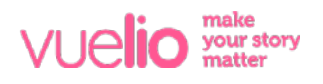

## mediasource

A typical **Contact Search** involves using the search options of **Topic, Media Type** and **Country/State Location**. For example, to make a list of *food bloggers* in the *United Arab Emirates*, select *Blog* as the **Media Type**, *Food* & *Drink* as the **Topic**, and *United Arab Emirates* as the **Country/State**:

| = Q What's on                                                                                                  | ×                      | vue <b>lio</b>                                                     |                                                                                                    |                 |                                                                                                    |           |          |     |
|----------------------------------------------------------------------------------------------------|------------------------|--------------------------------------------------------------------|----------------------------------------------------------------------------------------------------|-----------------|----------------------------------------------------------------------------------------------------|-----------|----------|-----|
| Contact Management                                                                                             |                        |                                                                    |                                                                                                    |                 |                                                                                                    |           |          |     |
| Search                                                                                                    |                        | rch Reset Refine                                                   |                                                                                                    | Saved Searches. | 🗘 Edit Search                                                                                                    | Save /    | •        | *   |
| Contact Type<br>Country/State Location<br>Facus<br>Frequency<br>GDPR Forget<br>Group Type - Group<br>Job Title | Country/State Location | Media Type Magazine Mewspaper Colline Grum Microblog News Web Site | Topic  Carry & Education  Carry & Environment  Fashion & Beauty  Food & Drink  Government & Politics  Health & Medicine  Health & Medicine  Home | 0               | <ul> <li>Country/State Location &gt; United Arab</li> <li>Media Type &gt; Blog</li> <li>Topic &gt; Food &amp; Drink</li> </ul> | Emirates  |          |     |
| Export All (Max 5000)  Private                                                                                 | Contact & Outlet       | Contact Generate Labels + All to Brief                             | case (Max 5000)                                                                                                    |                 | Choose Columns Reset Colum                                                                                                    | ns Result | Count: 1 | 101 |

Filter boxes can be closed once you have made your selection (closing the box won't remove the selection), and a summary of the **Filters** you have chosen appears on the right of the screen. Press the **Search** button to apply the filters you have selected and view your **Search Results**. You can then also then use the **Refine** button, if required, to apply further filters to your **Search Results**.

To start a new search, use the **Reset** button. To remove specific **Filters**, click its 'x' icon in the right panel and that **Filter** will be removed. Click **Search** again to refresh the results accordingly.

Using **Topic, Media Type** and **Country/State Location** forms the basis of most searches, but there are a number of other search criteria you can apply. For example, using **Language** enables you to search by language (e.g. to make separate *Arabic* and *English* lists):

| 📃 Q. What's on                 | ( <b>x</b> )                |                                        | VI       | Je <b>lio</b>                              |   |                     |                                              | +       | ٥         | BS   |
|--------------------------------|-----------------------------|----------------------------------------|----------|--------------------------------------------|---|---------------------|----------------------------------------------|---------|-----------|------|
| Contact Management             |                             |                                        |          |                                            |   |                     |                                              |         |           |      |
| Search                         |                             | Search Reset Refine                    |          |                                            |   | Saved Searches.     | . 🗘 Edit Search                              | Save    | As        | *    |
| Focus                          | language                    | S Country/State Location               | 8        | Topic                                      | ⊗ | Media Type          | ⊗ Country/State Location > Saudi Arabic      |         |           |      |
| CDPP Encent                    | Afrikaans                   | _ San Marino                           |          | Search                                     |   | _ Magazine          | ⊗ Language > Arabic ⊗ Media Tupe ≥ Newtooper |         |           |      |
| Group Type - Group             | Akan                        | Sao Iome & Principe                    |          | →      Agriculture & Farming               |   | Online              | S Topic > Business & Finance                 |         |           |      |
| Job Title                      | Albanian                    | Senegal                                |          | Arts & Entertainment                       |   | Political     Padia |                                              |         |           |      |
| Language                       | Arabic                      | Serbia                                 |          | <ul> <li>Business &amp; Finance</li> </ul> |   | Television          |                                              |         |           |      |
| Media Type                     |                             | Sierra Leone                           |          | Education                                  |   | Other               |                                              |         |           |      |
| Party                          | Ø                           |                                        |          |                                            |   |                     |                                              |         |           |      |
| Export All (Max 5000)  Private | Contacts Only + Contact & C | tutlet + Contact Generate Labels + All | to Brief | case (Max 5000) 💼 💼                        |   |                     | Choose Columns Reset Colum                   | nns Res | ult Count | : 19 |

Among the other available search options are:

Name - enables you to search for a contact by their name.
Outlet - enables you to search for contacts at specified outlets.
Audience Type - only used for magazines and online media and specifies if their audience is *Consumer, News & Business, Technical/Scientific/Academic* or *Trade*.
City Location - search by the town/city where a contact is based.
Contact Relationship - search by relationship strength, if previously assigned.
Focus - search by the editorial focus of the outlet (International, National, Regional or Local).
Frequency - search by the publishing frequency of the outlet (Weekly, Monthly etc).
Job Title - enables a 'free text' search across the job title field.
Profile - enables a 'free text' search within the contact profile field.
Outlet Topic - search by the topics/interest words attached to the contact's outlet.

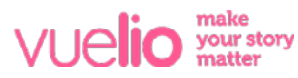

# mediasource

#### **Outlet Search**

To perform an **Outlet Search**, select **Outlets** from the main menu in the top left corner of the screen:

| =          | Q. Search                         |             |                                |   | +                     | ٥ | BS          |      |    |   |
|------------|-----------------------------------|-------------|--------------------------------|---|-----------------------|---|-------------|------|----|---|
| Cor<br>Out | Profiles<br>nacts<br>Hets<br>Pups | 0<br>0<br>0 | Communication<br>Distributions | 0 | A Monitor<br>Features | 0 | Edit Search | Save | Aı | * |

The **Outlet Management** screen opens displaying all of the **Outlets** available to you, along with the different search options above. Applying search criteria enables you to narrow the full list to just the outlets you are looking for.

A typical **Outlet Search** also involves **Topic, Media Type** and **Country/State**. For example, to make a list of all the magazines covering travel in the GCC, select *Magazine* as the **Media Type**, *Travel* as the **Topic**, and add the six GCC countries in **Country/State**. If you are only looking for B2B titles, rather than consumer titles, select *Trade* as the **Audience Type**:

| ≡                                            | Q. Search                                                                                                    |                                                                                                    | vue <b>lio</b>                                                                                                    |                                                                                       |                                                                                                    | +       | ٥         | BS |
|----------------------------------------------|----------------------------------------------------------------------------------------------------|----------------------------------------------------------------------------------------------------|----------------------------------------------------------------------------------------------------|---------------------------------------------------------------------------------------|----------------------------------------------------------------------------------------------------|---------|-----------|----|
| Out                                          | let Management                                                                                                  |                                                                                                    |                                                                                                    |                                                                                       |                                                                                                    |         |           |    |
| Sec                                          | arch                                                                                                    | Search Reset Refine                                                                                                    |                                                                                                    |                                                                                       | Edit Search                                                                                                    | Save /  | As        | A  |
| Cate<br>City<br>Cour<br>Focu<br>Freq<br>Grou | raince type<br>igory ©<br>Location ©<br>Itry/State Location @<br>is ©<br>uency ©<br>up Type - Group ©<br>uage © | Country/State Location<br>Austria<br>Austria<br>Bahamas<br>Bahamas<br>Bahados<br>Austria<br>Bahados<br>Austria<br>Bahados<br>Austria<br>Bahados<br>Austria<br>Austria<br>Bahados<br>Austria<br>Bahados<br>Austria<br>Austria<br>Bahados<br>Austria<br>Bahados<br>Austria<br>Bahados<br>Austria<br>Bahados<br>Austria<br>Bahados<br>Austria<br>Austria<br>Bahados<br>Austria<br>Bahados<br>Austria<br>Bahados<br>Austria<br>Bahados<br>Austria<br>Bahados<br>Bahados<br>Austria<br>Bahados<br>Austria<br>Bahados<br>Bahados<br>Bahados<br>Austria<br>Bahados<br>Austria<br>Bahados<br>Bahados<br>Austria<br>Bahados<br>Austria<br>Bahados<br>Austria<br>Bahados<br>Austria<br>Bahados<br>Austria<br>Bahados<br>Austria<br>Bahados<br>Austria<br>Bahados<br>Austria<br>Bahados<br>Bahados<br>Bahados<br>Bahados<br>Austria<br>Bahados<br>Austria<br>Bahados<br>Austria<br>Bahados<br>Austria<br>Bahados<br>Austria<br>Bahados<br>Austria<br>Bahados<br>Austria<br>Austria<br>Austria<br>Austria<br>Bahados<br>Bahados<br>Austria<br>Bahados<br>Austria<br>Bahados<br>Austria<br>Bahados<br>Austria<br>Bahados<br>Austria<br>Bahados<br>Bahados<br>Bahados<br>Bahados<br>Bahados<br>Bahados<br>Bahados<br>Bahados<br>Bahados<br>Bahados<br>Bahados<br>Bahados<br>Bahados<br>Bahados<br>Bahados<br>Bahados<br>Bahados<br>Bahados<br>Bahados<br>Bahados<br>Bahados<br>Bahados<br>Bahados<br>Bahados<br>Bahados<br>Bahados<br>Bahados | Topic     Topic     Petail     Science     Society & Culture     Society & Culture     Society & Culture     Society & Culture     Society & Culture     Society & Culture     Society & Culture     Transportation     r | Audience Type     Consumer     News & Business     Technical/Scientific/A     Z Trade | Audience Type > Trade     Country/State Location > United Arab E     Country/State Location > Bahrain     Country/State Location > Coman     Country/State Location > Count     Country/State Location > Count     Country/State Location > Soudi Arabia     Country/State Location > Sweit     Media Type > Magazine     Topic > Travel | mirates |           |    |
| Exp                                          | port All (Max 5000) 🗌 Private Outle                                                                             | • Only • Outlet • All to Briefcase (Max 5000)                                                                                                    | Ē                                                                                                    |                                                                                       | Choose Columns Reset Colum                                                                                                    | ns Rosu | lt Count: | 15 |

Or, to make a list of all the *Radio Stations* in *Oman*, select *Radio Station* as the **Media Type** and *Oman* as the **Country/State**:

| =                                                   | ď                                                                | Search                                                                                                    | vue <b>lio</b>                                                                                                    |                                                                                                    |           |                               |                                       |          | BS |
|-----------------------------------------------------|------------------------------------------------------------------|----------------------------------------------------------------------------------------------------|----------------------------------------------------------------------------------------------------|----------------------------------------------------------------------------------------------------|-----------|-------------------------------|---------------------------------------|----------|----|
| Out                                                 | let Ma                                                           | nagement                                                                                                    |                                                                                                    |                                                                                                    |           |                               |                                       |          |    |
| Sec                                                 | arch                                                             |                                                                                                    | Search Reset                                                                                                    | Refine                                                                                                    |           |                               | Edit Search Save A                    | 4        | •  |
| Nam<br>Audi<br>Cate<br>City<br>Cour<br>Focu<br>Freq | ne<br>ience Typ<br>gory<br>Location<br>ntry/State<br>is<br>uency | Country     Country     Country     Country     Country     Country     Country     Country     Country     Country     Country     Country     Country     Country     Country     Country     Country     Country     Country | (State Location State Location Nortaki Island Northern Mariana Islands Northern Mariana Islands Norway Oman Pakistan Palau Palestine | dia Type Radio Network Radio Network Bureau Radio Production Compony Radio Show Radio Station Television Other | 0         | ⊗ Country/Sta<br>⊗ Media Type | te Location > Oman<br>> Radio Station |          |    |
| Ex                                                  | port All (                                                       | Max 5000)  Private Outlet Only                                                                                                    | • Outlet + All to Briefcase (Max 500                                                                                                 | >>) 💼 🛅                                                                                                    |           | Choose C                      | Columns Reset Columns Resul           | t Count: | 10 |
| Ŵ                                                   |                                                                  | Country                                                                                                    | Media Type                                                                                                    | Name                                                                                                    | Languages | Uri                           | Email                                 |          |    |
| 0                                                   | Jey                                                              | Oman                                                                                                    | Radio Station                                                                                                    | Al Wisal 96.5 FM                                                                                               | Arabic    | http://www.wisal.fm           | info@wisal.fm                         |          | Ø  |
|                                                     | CÔ                                                               | Oman                                                                                                    | Radio Station                                                                                                    | Hi FM                                                                                                    | English   | http://www.hifmradio.com      | info@hifmradio.com                    |          | Ø  |